# MODUL PRAKTIKUM 03 VIRTUALIZATION, DHCP, DNS

## TUJUAN

Setelah praktikum dilaksanakan, peserta praktikum diharapkan memiliki kemampuan

- 1. Membuat dan melakukan konfigurasi pada mesin virtual dengan menggunakan VirtualBox
- 2. Melakukan instalasi dan konfigurasi DHCP Server pada Windows Server 2008
- 3. Melakukan instalasi dan konfigurasi DNS Server pada Windows Server 2008

#### PERANGKAT

Perangkat yang digunakan untuk praktikum adalah sbb :

- 1. VirtualBox
- 2. CD Linux Ubuntu 8.10
- 3. Windows Server 2008
- 4. Kabel UTP Straight atau Cross
- 5. Switch

#### **PROSEDUR PRAKTIKUM**

- 1. Membuat mesin virtual dengan VirtualBox
  - a. Jalankan program VirtualBox
    - i. Mesin yang akan dibuat pada VirtualBox (Guest OS) adalah Ubuntu 8.10 LiveCD dengan menggunakan instalasi melalui CD
    - ii. Mesin yang menjalankan VirtualBox (Host OS) adalah Windows XP
    - iii. Berikut topologi yang akan dibuat

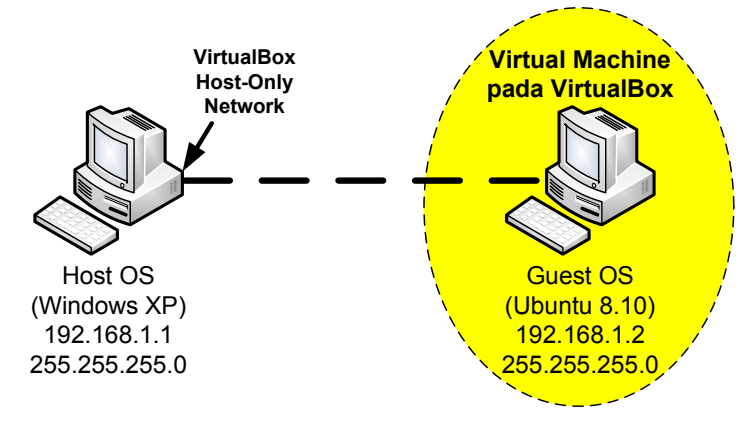

b. Buat Guest OS dengan menekan tombol New atau dari menu Machine---New...

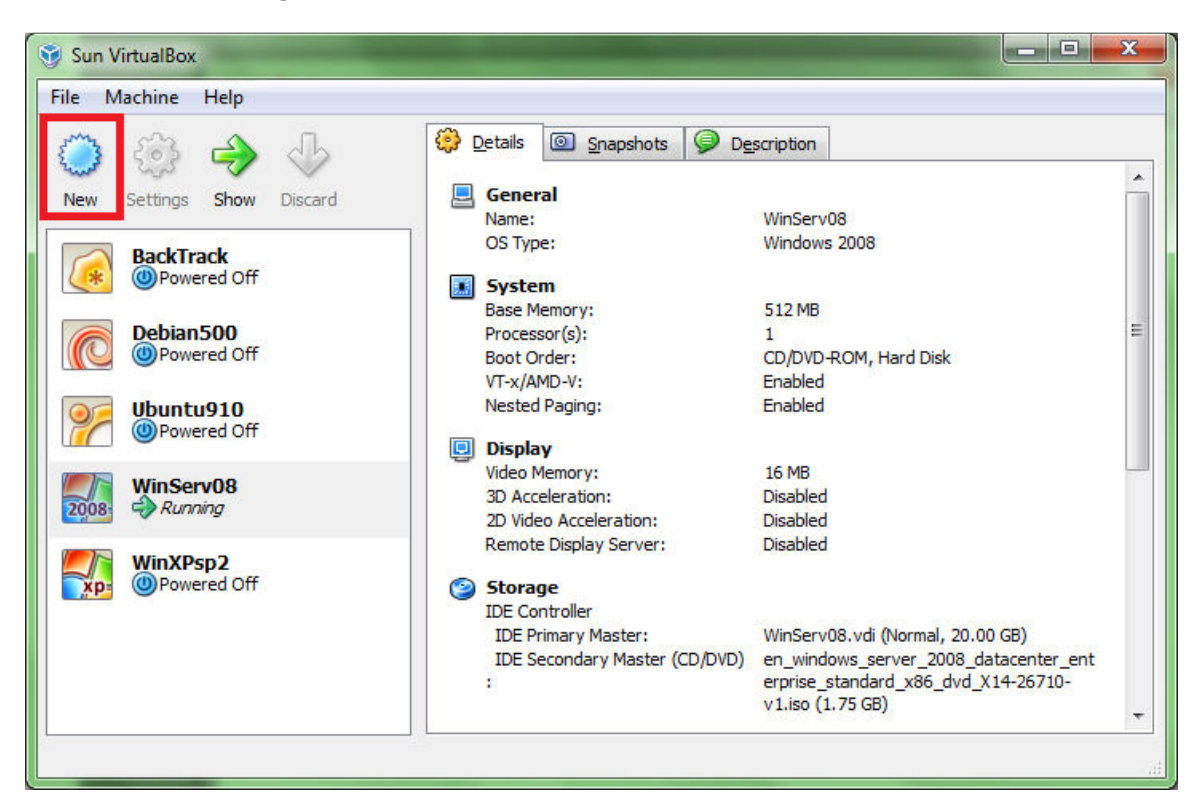

c. Ikuti Wizard pembuatan Guest OS

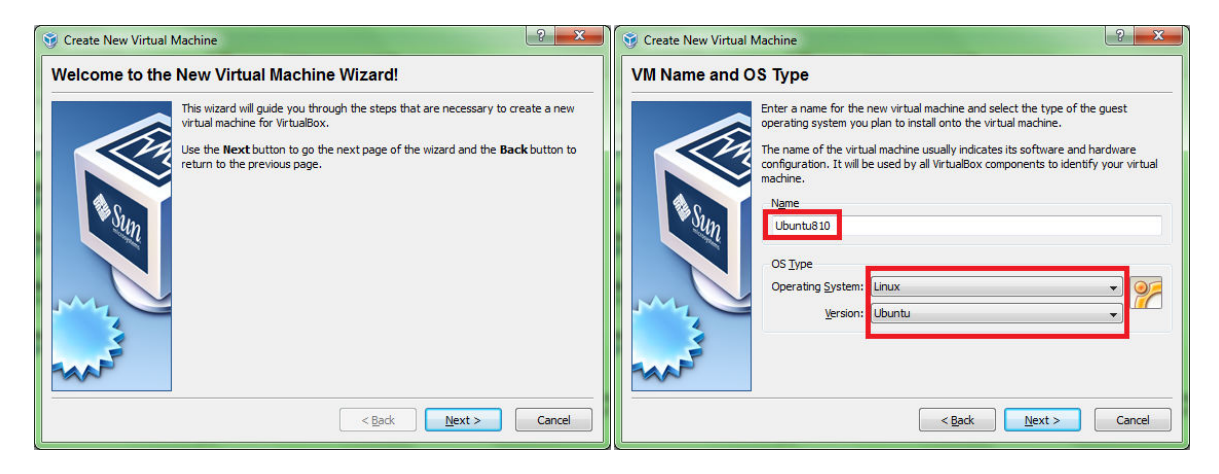

| S Create New Virtual Machine                                                                                                    |                                                                                                    |                                                                                                    | 5 ×                                                                                                    | Gereate New Virtual           | Machine                                                                                                    | 8                                                                                                    | x                      |
|----------------------------------------------------------------------------------------------------|----------------------------------------------------------------------------------------------------|----------------------------------------------------------------------------------------------------|----------------------------------------------------------------------------------------------------|-------------------------------|----------------------------------------------------------------------------------------------------|----------------------------------------------------------------------------------------------------|------------------------|
| Memory                                                                                                    |                                                                                                    |                                                                                                    |                                                                                                    | Virtual Hard Dis              | sk                                                                                                    |                                                                                                    |                        |
| Select the<br>virtual ma<br>The recon                                                                                                    | e amount of base memory (RAM) in meg<br>achine.<br>mmended base memory size is <b>384</b> MB.                                                                                                    | gabytes to be allo                                                                                                    | ocated to the                                                                                                    |                               | Select a hard disk image to be used as the boo<br>You can either create a new hard disk using th<br>hard disk image from the drop-down list or by p<br>invoke the Virtual Media Manager dialoo).                                                                                                    | hard disk of the virtual machi<br><b>New</b> button or select an exis<br>ressing the <b>Existing</b> button ( | nine.<br>isting<br>(to |
| Base Me                                                                                                    | lemory Size                                                                                                    |                                                                                                    |                                                                                                    |                               | If you need a more complicated hard disk setu                                                                                                    | , you can also skip this step a                                                                               | and                    |
| Sin 4MB                                                                                                    |                                                                                                    | 4096                                                                                                    | 384 MB<br>MB                                                                                                    | Sup                           | The recommended size of the boot hard disk is                                                                                                    | alog.<br><b>8192</b> MB.                                                                                      |                        |
|                                                                                                    |                                                                                                    |                                                                                                    |                                                                                                    |                               | Boot Hard Disk (Primary Master)                                                                                                    |                                                                                                    |                        |
|                                                                                                    |                                                                                                    |                                                                                                    |                                                                                                    |                               | <ul> <li><u>Create new hard disk</u></li> <li><u>Use existing hard disk</u></li> </ul>                                                                                                    |                                                                                                    |                        |
| 1001                                                                                                    |                                                                                                    |                                                                                                    |                                                                                                    |                               | BackTrack.vdi (Normal, 1.00 GB)                                                                                                    | •                                                                                                    | 2                      |
| SAAP -                                                                                                    |                                                                                                    |                                                                                                    |                                                                                                    | RAAP                          |                                                                                                    |                                                                                                    |                        |
|                                                                                                    | < <u>B</u> ack                                                                                                    | <u>N</u> ext >                                                                                                    | Cancel                                                                                                    |                               | < Back                                                                                                    | Next > Can                                                                                                    | ncel                   |
| Create New Virtual Disk                                                                                                    |                                                                                                    |                                                                                                    | ? ×                                                                                                    | Create New Virtual            | Disk                                                                                                    | 8                                                                                                    | ×                      |
| Welcome to the Create                                                                                                    | New Virtual Disk Wizard                                                                                                    | 1                                                                                                    |                                                                                                    | Hard Disk Stora               | аде Туре                                                                                                    |                                                                                                    |                        |
| This wizar                                                                                                    | rd will help you to create a new virtual h                                                                                                    | hard disk for you                                                                                                    | r virtual machine.                                                                                                    |                               | Select the type of virtual hard disk you want to                                                                                                    | create.                                                                                                    |                        |
| Use the N<br>return to                                                                                                    | Next button to go to the next page of t<br>the previous page.                                                                                                    | the wizard and th                                                                                                    | ne <b>Back</b> button to                                                                                                    |                               | A <b>dynamically expanding storage</b> initially<br>space on your physical hard disk. It will grow d                                                                                                    | occupies a very small amount<br>mamically (up to the size spec                                                | t of<br>cified)        |
|                                                                                                    |                                                                                                    |                                                                                                    |                                                                                                    |                               | as the Guest OS daims disk space.<br>A <b>fixed-size storage</b> does not grow. It is st                                                                                                    | red in a file of approximately                                                                                | r the                  |
|                                                                                                    |                                                                                                    |                                                                                                    |                                                                                                    |                               | same size as the size of the virtual hard disk. T<br>may take a long time depending on the storage<br>your barddick                                                                                                    | ne creation of a fixed-size stor<br>size and the write performan                                              | orage<br>nce of        |
|                                                                                                    |                                                                                                    |                                                                                                    |                                                                                                    |                               | Storage Type                                                                                                    |                                                                                                    |                        |
|                                                                                                    |                                                                                                    |                                                                                                    |                                                                                                    |                               | Dynamically expanding storage     Eixed-size storage                                                                                                    |                                                                                                    |                        |
|                                                                                                    |                                                                                                    |                                                                                                    |                                                                                                    | (2)                           |                                                                                                    |                                                                                                    |                        |
|                                                                                                    |                                                                                                    |                                                                                                    |                                                                                                    |                               |                                                                                                    |                                                                                                    |                        |
|                                                                                                    |                                                                                                    |                                                                                                    |                                                                                                    |                               |                                                                                                    |                                                                                                    |                        |
|                                                                                                    | <u></u> ack                                                                                                    | <u>N</u> ext >                                                                                                    | Cancel                                                                                                    |                               | < <u>B</u> ack                                                                                                    |                                                                                                    | icel                   |
|                                                                                                    |                                                                                                    |                                                                                                    |                                                                                                    | <>                            |                                                                                                    |                                                                                                    |                        |
| S Create New Virtual Disk                                                                                                    |                                                                                                    |                                                                                                    | ? ×                                                                                                    | Section Create New Virtual    | Disk                                                                                                    | 8                                                                                                    | X                      |
| S Create New Virtual Disk                                                                                                    | and Size                                                                                                    | fa fila ta atara ti                                                                                                    |                                                                                                    | Create New Virtual Summary    | Disk                                                                                                    | ith the following according                                                                                   | <b>X</b>               |
| Create New Virtual Disk Virtual Disk Location al Press the or type a                                                                                                    | Ind Size<br>select button to select the location of<br>file name in the entry field.                                                                                                    | f a file to store th                                                                                                    | ? ×                                                                                                    | Create New Virtual            | Disk<br>You are going to create a new virtual hard disk<br>Type: Dynamically expanding storage                                                                                                    | with the following parameters                                                                                 | s:                     |
| Create New Virtual Disk Virtual Disk Location at Press the or type a Location Utubunt.                                                                                                    | Ind Size<br>Select button to select the location of<br>file name in the entry field.<br>In<br>W810                                                                                                    | f a file to store th                                                                                                    | e hard disk data                                                                                                    | Create New Virtual            | Disk<br>You are going to create a new virtual hard disk<br>Type: Dynamically expanding storage<br>Location: C:UUerstIWN, WhataBox HardDisks'<br>Size: 8.00 GB (8589934592 Bytes)                                                                                                    | with the following parameters<br>Jountu810.vdi                                                                | s:                     |
| Create New Virtual Disk Virtual Disk Location a Virtual Disk Location a Press the or type a Location Utburnt. Select the                                                                                                    | Ind Size<br>select button to select the location of<br>file name in the entry field.<br>wh<br>u810<br>e size of the virtual hard disk in megaby                                                                                                    | f a file to store th<br>tes. This size will                                                                                                    | e hard disk data                                                                                                    | Create New Virtual            | Disk<br>You are going to create a new virtual hard disk<br>Type: Dynamically expanding storage<br>Location: C:Users timu. Virtuallox (VardDisks)<br>Size: 8.00 GB (8589934592 Bytes)<br>If the above settings are correct, press the Fi<br>new hard disk wilbe created.                                                                                                    | with the following parameters<br>Jountu810.vdi<br>iish button. Once you press it                              | s:<br>it, a            |
| Create New Virtual Disk Virtual Disk Location au Press the or type a Location Utbunk. Select the the Guest Size                                                                                                    | and Size<br>Select button to select the location of<br>file name in the entry field.<br>n<br>usito<br>e size of the virtual hard disk in megaby<br>t OS as the maximum size of this hard d                                                                                                    | f a file to store th<br>tes. This size will<br>isk.                                                                                                    | e hard disk data                                                                                                    | Create New Virtual            | Disk<br>You are going to create a new virtual hard disk<br>Type: Dynamically expanding storage<br>Location: C: (JJers)tm() VirtualBox/HardDisks<br>Size: 8.00 GB (359994592 Bytes)<br>If the above settings are correct, press the Fil<br>new hard disk will be created.                                                                                                    | with the following parameters<br>Jountu810.vdi<br><b>iish</b> button. Once you press it                       | s:<br>it, a            |
| Create New Virtual Disk Virtual Disk Location an Or type a Location Ubunt Select the Guest Size                                                                                                    | Ind Size<br>= select button to select the location of<br>file name in the entry field.<br>In<br>10<br>10<br>10<br>10<br>10<br>10<br>10<br>10<br>10<br>10                                                                                                    | f a file to store th<br>tes. This size will<br>lisk.                                                                                                    | e hard disk data                                                                                                    | Create New Virtual            | Disk<br>You are going to create a new virtual hard disk<br>Type: Dynamically expanding storage<br>Location: C:/Usertim.VirtualBox/HardDiskst<br>Size: 8.00 GB (8589934592 Bytes)<br>If the above settings are correct, press the Fin<br>new hard disk will be created.                                                                                                    | with the following parameters<br>Jountu810.vdi<br>iish button. Once you press it                              | s:<br>it, a            |
| Create New Virtual Disk                                                                                                    | and Size  = select button to select the location of file name in the entry field. n u810 e size of the virtual hard disk in megaby t OS as the maximum size of this hard d                                                                                                    | f a file to store th<br>tes. This size will<br>isk.<br>2.00 TE                                                                                                    | e hard disk data                                                                                                    | Create New Virtual<br>Summary | Disk<br>You are going to create a new virtual hard disk<br>Type: Dynamically expanding storage<br>Locaton: C: Users timu, Virtuallox Hardbield<br>Size: 8.00 G6 (3539934592 Bytes)<br>If the above settings are correct, press the Fin<br>new hard disk will be created.                                                                                                    | with the following parameters<br>Jountuß 10. vdi<br>hish button. Once you press if                            | s:<br>it, a            |
| Create New Virtual Disk Virtual Disk Location an Or type a Location Ubunt Select the the Guest Size Location Location Ubunt Select the the Guest Size Location Select the the Guest Size Location Select the the Guest Size Location Select the the Guest Size Location Select the the Guest Size Location Select the the Guest Size Size Size Size Size Size Size Size                                                                                                    | Ind Size<br>= Select button to select the location of<br>file name in the entry field.<br>In<br>WB 10<br>e size of the virtual hard disk in megaby<br>t OS as the maximum size of this hard d<br>B                                                                                                    | Fa file to store the test. This size will test. This size will test.                                                                                                    | e hard disk data                                                                                                    | Create New Virtual<br>Summary | Disk<br>You are going to create a new virtual hard disk<br>Type: Dynamically expanding storage<br>Location: C: [Users]tim\.VirtualBox HardDisks<br>Size: 8.006 (BS59934952 Bytes)<br>If the above settings are correct, press the Fil<br>new hard disk will be created.                                                                                                    | with the following parameters<br>Jountu810.vdi<br>iish button. Once you press it                              | s:<br>it, a            |
| Create New Virtual Disk<br>Virtual Disk Location a<br>Press the<br>or type a<br>Location<br>Ubunt.<br>Select the<br>the Guest<br>4.00 ME                                                                                                    | Ind Size  Select button to select the location of file name in the entry field.  Son URBID  e size of the virtual hard disk in megaby t OS as the maximum size of this hard d  B                                                                                                    | f a file to store the tes. This size will tes. This size will tes.                                                                                                    | e hard disk data                                                                                                    | Create New Virtual<br>Summary | Disk<br>You are going to create a new virtual hard disk<br>Type: Dynamically expanding storage<br>Location: C:/Userstim.VirtualBox HardDiskst<br>Size: 8.00 GB (3589934592 Bytes)<br>If the above settings are correct, press the Fin<br>new hard disk will be created.                                                                                                    | with the following parameters<br>Jountu810.vdi<br>iish button. Once you press il                              | s:<br>it, a            |
| Create New Virtual Disk<br>Virtual Disk Location an<br>Press the<br>or type a<br>Location<br>Ubunt.<br>Select the<br>the Guest                                                                                                    | Ind Size  Select button to select the location of file name in the entry field.  Multiple e size of the virtual hard disk in megaby t OS as the maximum size of this hard d  B  E  E  E  E  E  E  E  E  E  E  E  E                                                                                                    | f a file to store th<br>tes. This size will<br>isk.<br>2.00 TE<br><u>№ext &gt;</u>                                                                                                    | e hard disk data                                                                                                    | Create New Virtual<br>Summary | Disk<br>You are going to create a new virtual hard disk<br>Type: Dynamically expanding storage<br>Location: C: [Jiers]tm() Virtuallox/HardDisks<br>Size: 8.00 GB (359994592 Bytes)<br>If the above settings are correct, press the Fil<br>new hard disk will be created.                                                                                                    | with the following parameters<br>Jbuntu8 10.vdi<br>iish button. Once you press it                             | x<br>s:<br>it, a       |
| Create New Virtual Disk<br>Virtual Disk Location at<br>Press the<br>or type a<br>Location<br>Ubunt<br>Select the<br>the Guest<br>4.00 M                                                                                                    | Ind Size  a Select button to select the location of file name in the entry field. In In In Is Is Is Is Is Is Is Is Is Is Is Is Is                                                                                                    | f a file to store th<br>tes. This size will<br>isk.<br>2.00 TE<br><u>Next &gt;</u>                                                                                                    | e hard disk data                                                                                                    | Create New Virtual<br>Summary | Disk You are going to create a new virtual hard disk Type: Dynamically expanding storage Location: C:UleartIwn, WhataBox HardDisks Size: 8.00 GB (8589934592 Bytes) If the above settings are correct, press the Finew hard disk will be created.                                                                                                    | with the following parameters<br>Jountu8 10. vdi<br>iish button. Once you press it                            | s:<br>it, a            |
| Create New Virtual Disk<br>Virtual Disk Location a<br>Press the<br>or type a<br>Location<br>Ubunt.<br>Select the<br>the Guest<br>4.00 ME                                                                                                    | Ind Size  Select button to select the location of file name in the entry field.  N  UB10  e size of the virtual hard disk in megaby tt OS as the maximum size of this hard di  B                                                                                                    | f a file to store th<br>tes. This size will<br>isk.<br>2.00 TE<br><u>N</u> ext >                                                                                                    | e hard disk data                                                                                                    | Create New Virtual<br>Summary | Disk You are going to create a new virtual hard disk Type: Dynamically expanding storage Location: C:[Uers]tim(Virtuallox]HardDisks Size: 8.00.06 (8589934592 Bytes) If the above settings are correct, press the Fi new hard disk will be created.                                                                                                    | with the following parameters<br>Jountu810.vdi<br>aish button. Once you press if                              | x<br>s:<br>it, a       |
| Create New Virtual Disk Virtual Disk Location at Press the or type a Location Ubunt Select the the Guest U Contemport Contemport Con                                                                                                    | and Size                                                                                                    | f a file to store th<br>test. This size will<br>isk.<br>2.00 TE<br>Next >                                                                                                    | e hard disk data                                                                                                    | Create New Virtual<br>Summary | Disk You are going to create a new virtual hard disk Type: Dynamically expanding storage Location: C:[Users]tm\.VirtualBox[HardDisks] Size: 8.006 (BS59934952)Bytes) If the above settings are correct, press the Fil new hard disk will be created. <a href="https://www.above.org"></a> Additional and the settings are correct and the settings are correct. The setting are correct and the settings are correct. Press the Fil New hard disk will be created. | with the following parameters<br>Jountu8 10.vdi<br>aish button. Once you press it                             | x<br>s:<br>it, a       |
| Create New Virtual Disk Virtual Disk Location a  Virtual Disk Location a  Press the or type a  Location Cubent Select the the Guest Location Cubent Select the the Guest Location Cubent Select the the Guest Location Cubent Select the the Guest Location Cubent Select the the Guest Location Cubent Select the the Guest Location Cubent Select the the Guest Location Cubent Cubent Cu                                                                                                    | and Size                                                                                                    | f a file to store the<br>tes. This size will<br>isk.<br>2.00 TE<br>Next >                                                                                                    | e hard disk data     he hard disk data     be reported to     8.00 GB     Cancel     O                                                                                                    | Create New Virtual<br>Summary | Disk You are going to create a new virtual hard disk Type: Dynamically expanding storage Location: C:/User/tim.VirtualBox/Hard/Diskst Size: 8.00 GB (8589934592 Bytes) If the above settings are correct, press the Fi new hard disk will be created.                                                                                                    | with the following parameters<br>Jountu810.vdi<br>hish button. Once you press it                              | x<br>s:<br>it, a       |
| Create New Virtual Disk Virtual Disk Location a Uiftual Disk Location a Uiftual Disk Location a Uiftual Uiftual Create Virtual Control Contro                                                                                                    | and Size    Select button to select the location of file name in the entry field.                                                                                                    | f a file to store the test. This size will test. This size will test. 2.00 TE 2.00 TE 2.00 TE 2.00 TE 5.0 1.00 TE 1.00 TE 1.00 | e hard disk data  he hard disk data  be reported to  Cancel  Cancel  C | Create New Virtual<br>Summary | Disk You are going to create a new virtual hard disk Type: Dynamically expanding storage Location: C: [JJsers]tbm\.VirtualBox[HardDisks] Size: 8.006 (GS59924728) Dytes) If the above settings are correct, press the Fi new hard disk will be created.                                                                                                    | with the following parameters<br>Jountu8 10.vdl<br>iish button. Once you press it                             | x<br>s:<br>it, a       |
| Create New Virtual Disk   Virtual Disk Location at   Virtual Disk Location at   Press the   Uitual   Select the   Ubunt   Select the   Ubunt   Select the   Ubunt   Select the   Ubunt   Select the   Select the   Stammary   You are get Summe: OS Types Summe: OS the Description If the abor If the abor If the abor Statione If the abor Statione Statione St                                                                                                    | Ind Size  Select button to select the location of file name in the entry field.  In  UB10  e size of the virtual hard disk in megaby tt OS as the maximum size of this hard d  IB  IC  IC  IC  IC  IC  IC  IC  IC  IC                                                                                                    | f a file to store the<br>tes. This size will<br>isk.<br>2.00 TE<br>Mext ><br>ith the following p<br>ith the following p<br>ith the following p                                                                                                    | e hard disk data     e hard disk data     be reported to     8.00 GB     Cancel     Cancel     cancel     cancel          | Create New Virtual<br>Summary | Disk You are going to create a new virtual hard disk Type: Dynamically expanding storage Location: C:Ulear(twn, VirtualBox)HardDisks Size: 8.00 GB (8589934592 Bytes) If the above settings are correct, press the Fi new hard disk will be created.                                                                                                    | with the following parameters<br>Jountu8 10. vdi<br>iish button. Once you press it                            | x<br>s:<br>it, a       |
| Create New Virtual Disk   Virtual Disk Location al   Virtual Disk Location al   or type al   or type al   or type al   Select the   Ubunt.   Select the   Ubunt.   Select the   Ubunt.   Select the   Ubunt.   Select the   Ubunt.   Select the   Ubunt.   Select the   Ubunt.   Select the   Ubunt.   Select the   Ubunt.   Select the   Ubunt.   Select the   Ubunt.   Select the   Ubunt.   Select the   Summary   You are ge   Neme:   Of Type al   Select the   So Type al   So Type al   Select the   So Type al   Select the   So Type al   Select the   So Type al   Select the   Select the   Select the   Select the   Select the   Select the   Select the   Select the   Select the   Select the   Select the   Select the   Select the   Select the   Select the   Select the   Select the   Select the   Select the   Select the   Select the   Select the   Select the                                                                                                    | and Size                                                                                                    | f a file to store the store the store the size will tes. This size will tes. This size will tes. This size will tes.                                                                                                    | A new virtual                                                                                                    | Create New Virtual            | Disk You are going to create a new virtual hard disk Type: Dynamically expanding storage Location: C:/User/tim.VirtualBox/Hard/Diskst Size: 8.00 GB (8589934592 Bytes) If the above settings are correct, press the Fi new hard disk will be created.                                                                                                    | with the following parameters<br>Jountu8 10. vdi<br>iish button. Once you press il                            | X<br>s:<br>it, a       |
| Create New Virtual Disk   Virtual Disk Location al   Virtual Disk Location al   Press the   or type al   Control   Ulturn   Select the   Ulturn   Select the   Ulturn   Select the   Ulturn   Select the   Ulturn   Select the   Ulturn   Select the   Ulturn   Select the   Ulturn   Select the   Ulturn   Select the   Ulturn   Select the   Ulturn   Select the   Ulturn   Select the   Select the </td <td>Ind Size     Select button to select the location of file name in the entry field.</td> <th>f a file to store the<br/>test. This size will<br/>lisk.<br/>2.00 TE<br/>[Next &gt;<br/>]<br/>th the following p<br/>[8]<br/>Once you press if<br/>g of the created<br/>through the met</th> <td>e hard disk data     in the hard disk data     in the hard disk data     in the hard disk data     in the hard disk data     in the hard disk data     in the hard disk data     in the hard disk data</td> <td>Create New Virtual</td> <td>Disk You are going to create a new virtual hard disk Type: Dynamically expanding storage Location: C:[Users]tm\.VirtualBox[HardDisks] Size: 8.006 (BS59934952Bytes) If the above settings are correct, press the Fil new hard disk will be created.</td> <th>with the following parameters<br/>Jountu8 10.vdi<br/>aish button. Once you press it</th> <td>X<br/>s:<br/>it, a</td>                                                                                                    | Ind Size     Select button to select the location of file name in the entry field.                                                                                                    | f a file to store the<br>test. This size will<br>lisk.<br>2.00 TE<br>[Next ><br>]<br>th the following p<br>[8]<br>Once you press if<br>g of the created<br>through the met                                                                                                    | e hard disk data     in the hard disk data     in the hard disk data     in the hard disk data     in the hard disk data     in the hard disk data     in the hard disk data     in the hard disk data                                                                                                    | Create New Virtual            | Disk You are going to create a new virtual hard disk Type: Dynamically expanding storage Location: C:[Users]tm\.VirtualBox[HardDisks] Size: 8.006 (BS59934952Bytes) If the above settings are correct, press the Fil new hard disk will be created.                                                                                                    | with the following parameters<br>Jountu8 10.vdi<br>aish button. Once you press it                             | X<br>s:<br>it, a       |
| Create New Virtual Disk   Virtual Disk Location at   Virtual Disk Location at   Press the   Uitual   Select the   Ubunt   Select the   Ubunt   Select the   Ubunt   Select the   Ubunt   Select the   Ubunt   Select the   Ubunt   Select the   Ubunt   Select the   Ubunt   Select the   Ubunt   Select the   Ubunt   Select the   Ubunt   Select the   Ubunt   Select the   Ubunt   Select the   Ubunt   Select the   Select the   Sele                                                                                                    | Ind Size                                                                                                    | f a file to store the store the stor | e hard disk data     e hard disk data     be reported to     8.00 GB     Cancel     Cancel     cancel     cancel          | Create New Virtual            | Disk You are going to create a new virtual hard disk Type: Dynamically expanding storage Location: C:UleartIwn, WhataBox/HardDisks Size: 8.00 GB (8589934592 Bytes) If the above settings are correct, press the Fi new hard disk will be created.                                                                                                    | with the following parameters<br>Jountu8 10. vdi<br>iish button. Once you press it                            | x<br>s:<br>it, a       |
| Create New Virtual Disk   Virtual Disk Location al   Virtual Disk Location al   or type al   or type al   or type al   Select the   Ubunt.   Select the   Ubunt.   Select the   Select the   Ubunt.   Select the   Select the   Select the   Select the   Select the   Select the   Select the   Select the   Select the   Select the   Select the   Select the   Select the <tr< th=""><th>Ind Size  2 Select button to select the location of file name in the entry field.  2 in  2 is a the maximum size of this hard disk in megaby 2 it OS as the maximum size of this hard disk in megaby 2 it OS as the maximum size of this hard disk in megaby 2 is a set of the virtual hard disk in megaby 2 is a set of the virtual hard disk in megaby 2 is a set of the virtual hard disk in megaby 2 is a set of the virtual hard disk in megaby 2 is a set of the virtual hard disk in megaby 2 is a set of the virtual hard disk in megaby 3 is a set of the virtual hard disk in megaby 3 is a set of the virtual hard disk in megaby</th><th>f a file to store the file to store the file to</th><th>e hard disk data     he hard disk data     be reported to     acancel     cancel     cancel</th><th>Create New Virtual<br/>Summary</th><th>Disk You are going to create a new virtual hard disk Type: Dynamically expanding storage Location: C:/User/tim.VirtualBox/Hard/Diskst Size: 8.00 GB (858934592 Bytes) If the above settings are correct, press the Fi new hard disk will be created.</th><th>with the following parameters<br/>Jountu8 10. vdi<br/>iish button. Once you press il</th><th>X<br/>s:<br/>it, a</th></tr<> | Ind Size  2 Select button to select the location of file name in the entry field.  2 in  2 is a the maximum size of this hard disk in megaby 2 it OS as the maximum size of this hard disk in megaby 2 it OS as the maximum size of this hard disk in megaby 2 is a set of the virtual hard disk in megaby 2 is a set of the virtual hard disk in megaby 2 is a set of the virtual hard disk in megaby 2 is a set of the virtual hard disk in megaby 2 is a set of the virtual hard disk in megaby 2 is a set of the virtual hard disk in megaby 3 is a set of the virtual hard disk in megaby 3 is a set of the virtual hard disk in megaby | f a file to store the file to store the file to  | e hard disk data     he hard disk data     be reported to     acancel     cancel         | Create New Virtual<br>Summary | Disk You are going to create a new virtual hard disk Type: Dynamically expanding storage Location: C:/User/tim.VirtualBox/Hard/Diskst Size: 8.00 GB (858934592 Bytes) If the above settings are correct, press the Fi new hard disk will be created.                                                                                                    | with the following parameters<br>Jountu8 10. vdi<br>iish button. Once you press il                            | X<br>s:<br>it, a       |

- d. Setting Guest OS yang baru dibuat
  - i. Pilih mesin yang akan dijalankan dan tekan tombol Settings

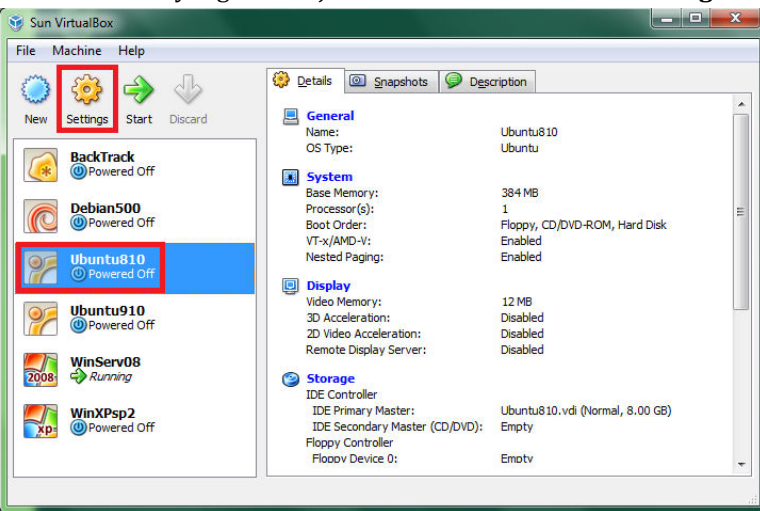

ii. Masukkan CD Ubuntu 8.10 serta atur agar Host Drive pada Storage agar diarahkan pada physical CD/DVD Drive

| General                                                                                                    | gs<br>Storage                                                                  |                                                                                                    |
|----------------------------------------------------------------------------------------------------|--------------------------------------------------------------------------------|----------------------------------------------------------------------------------------------------|
| <ul> <li>System</li> <li>Display</li> <li>Storage</li> <li>Audio</li> <li>Network</li> <li>Serial Ports</li> <li>USB</li> <li>Shared Folders</li> </ul> | Storage Tree                                                                   | Attributes<br>Slot: IDE Secondary Master  CD/DVD Device: Host Drive 'E:' Passtbrough Information Size: Location: Attached To: |
|                                                                                                    | Select a settings category from the list on l<br>item to get more information. | the left-hand side and move the mouse over a settings           OK         Cancel         Help                                |

iii. Atur Network Adapter 1 agar terarah pada Host-only Adapter supaya Guest OS dapat berkomunikasi langsung dengan Host OS

| General                                                              | Network                                                                                                    |
|----------------------------------------------------------------------|----------------------------------------------------------------------------------------------------|
| System Display Storage Audio Network Serial Ports USB Shared Folders | Adapter 1       Adapter 2       Adapter 3       Adapter 4                                                                          |
|                                                                      | Select a settings category from the list on the left-hand side and move the mouse over a settings<br>item to get more information. |

- iv. 5 mode pada Network Adapter : (sumber : Sun VirtualBox Help)
  - 1. Not attached

In this mode, VirtualBox reports to the guest that a network card is present, but that there is no connection -- as if no Ethernet cable was plugged into the card. This way it is possible to "pull" the virtual Ethernet cable and disrupt the connection, which can be useful to inform a guest operating system that no network connection is available and enforce a reconfiguration.

- Network Address Translation (NAT) If all you want is to browse the Web, download files and view e-mail inside the guest, then this default mode should be sufficient for you, and you can safely skip the rest of this section. Please note that the ping utility does not work over NAT, and that there are certain limitations when using Windows file sharing
- 3. Bridged networking This is for more advanced networking needs such as network simulations and running servers in a guest. When enabled, VirtualBox sets up an additional, software-based network interface on the host to which the virtual machine is connected.
- 4. Internal networking This can be used to create a different kind of software-based network which is visible to selected virtual machines, but not to applications running on the host or to the outside world.
- 5. Host-only networking

This can be used to create a network containing the host and a set of virtual machines, without the need for the host's physical network interface. Instead, a virtual network interface (similar to a loopback interface) is created on the host, providing connectivity among virtual machines and the host.

v. Jalankan Guest OS

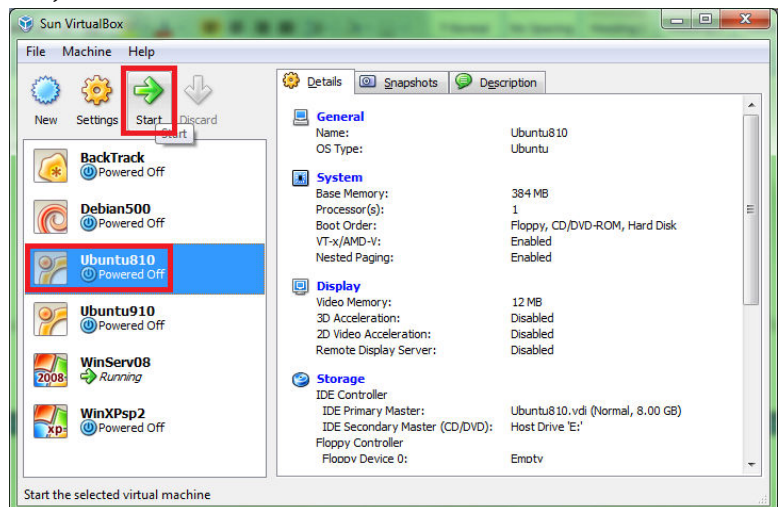

- vi. Tunggu sampai Guest OS masuk ke Desktop dan mulai lakukan pengaturan IP Address - Gunakan Right-Ctrl untuk mengalihkan fokus antara Host OS dan Guest OS
  - Gunakan Right-Ctrl + F untuk ON/OFF tampilan full-screen Guest OS

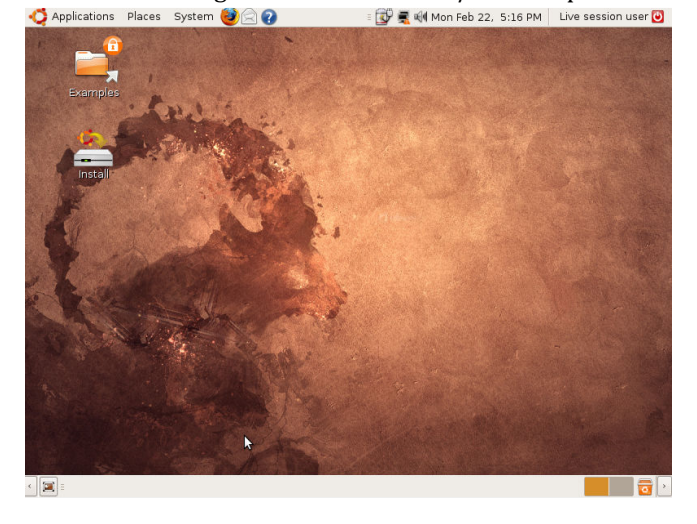

vii. Konfigurasi IP Address pada VirtualBox Host-Only Network di Host OS (Windows XP) agar bisa tersambung dengan Guest OS

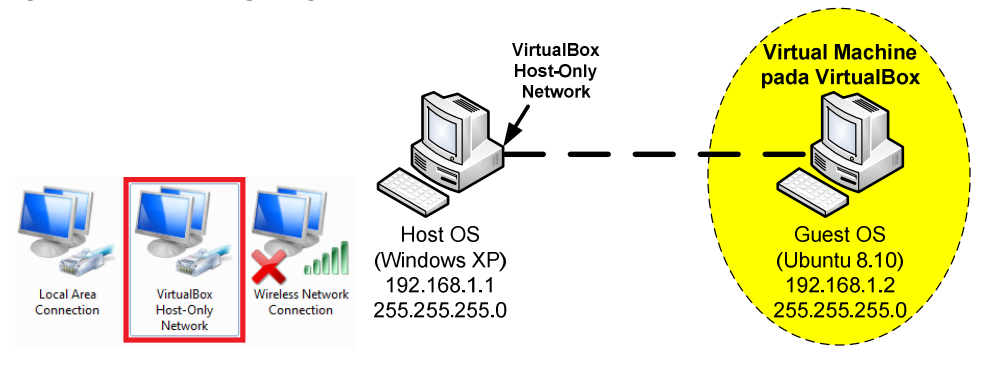

viii. Uji sambungan Host OS dan Guest OS dengan perintah ping

- 2. Melakukan instalasi dan konfigurasi DHCP Server pada Windows Server 2008
  - a. Berikut topologi yang akan dibuat

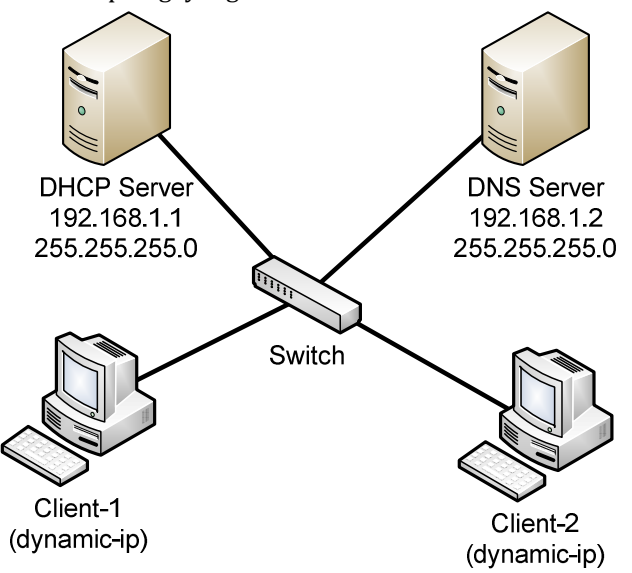

- b. Jalankan Windows Server 2008 pada VirtualBox (atur Network Adapter pada VirtualBox Setting agar terarah pada Bridged Adapter)
- c. Pasang IP Address pada Windows Server 2008

| Internet Protocol Version 4 (TCP/IF                                                                                 | v4) Proparties                                                       | ? X       |
|----------------------------------------------------------------------------------------------------|----------------------------------------------------------------------|-----------|
| General                                                                                                    | 45                                                                   |           |
| You can get IP settings assigned auto<br>this capability. Otherwise, you need t<br>for the appropriate IP settings. | matically if your network suppor<br>to ask your network administrate | rts<br>or |
| C Obtain an IP address automatic                                                                                    | ally                                                                 |           |
| • Use the following IP address:                                                                                     |                                                                      |           |
| IP address:                                                                                                    | 192 . 168 . 1 . 1                                                    |           |
| S <u>u</u> bnet mask:                                                                                               | 255 . 255 . 255 . 0                                                  |           |
| Default gateway:                                                                                                    |                                                                      |           |
| C Obtain DNS server address auto                                                                                    | omatically                                                           |           |
| Use the following DNS server ad                                                                                     | dresses:                                                             |           |
| Preferred DNS server:                                                                                               | · · ·                                                                |           |
| <u>A</u> lternate DNS server:                                                                                       |                                                                      |           |
|                                                                                                    | Ad <u>v</u> anced.                                                   |           |
|                                                                                                    | OK Car                                                               | ncel      |

|                                                                           |                                                                                                    | 0 |               |
|---------------------------------------------------------------------------|----------------------------------------------------------------------------------------------------|---|---------------|
| Recycle Bin                                                               |                                                                                                    |   |               |
| Server Manager Command Prompt Windows Update Co Internet Explorer Notepad | Administrator<br>Documents<br>Computer<br>Network<br>Control Panel<br>Administrative Tools<br>Help and Support<br>Run |   |               |
| Start Search                                                              | ○ ▲ ▶                                                                                                    |   |               |
| 27 Start                                                                  |                                                                                                    |   | 🗍 🛃 🕕 4:07 PM |

d. Instalasi DHCP Server melalui Server Manager

e. Tambahkan peran Server agar menjadi DHCP Server

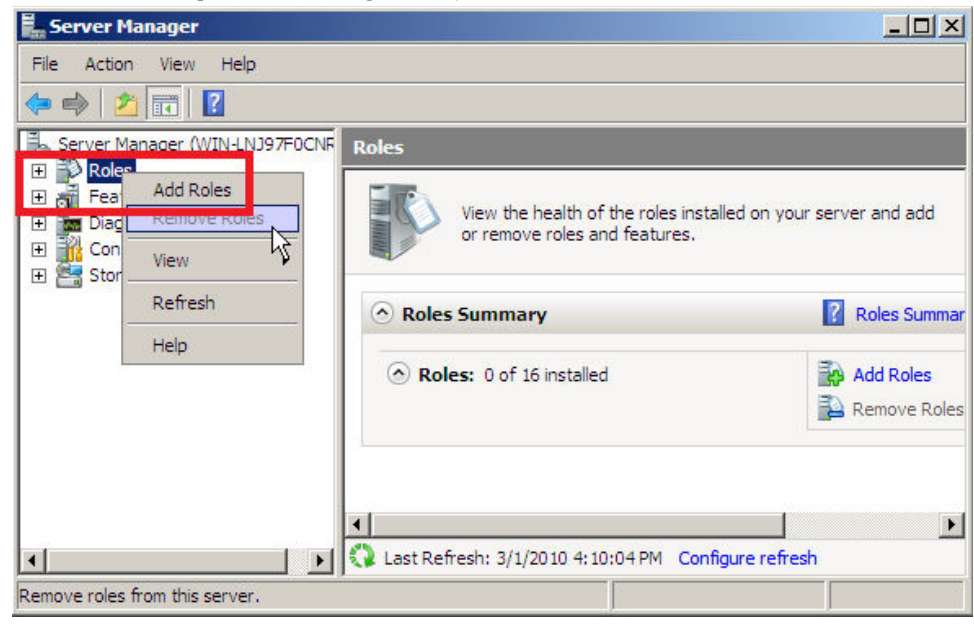

### f. Ikuti Wizard instalasi DHCP Server

| Add Roles Wizard                                                |                                                                                                    | ×                                                                                                    |
|-----------------------------------------------------------------|----------------------------------------------------------------------------------------------------|----------------------------------------------------------------------------------------------------|
| Before You Begi                                                 | n                                                                                                    | 48                                                                                                    |
|                                                                 |                                                                                                    |                                                                                                    |
| Before You Begin<br>Server Roles                                | This wizard helps you install roles on this server. You determine<br>want this server to perform, such as sharing documents or hosti                                                | which roles to install based on the tasks you<br>ng a Web site.                                                                                                    |
| Confirmation                                                    | Before you continue, verify that:                                                                                                    |                                                                                                    |
| Progress<br>Results                                             | The Administrator account has a strong password     Network settings, such as static IP addresses, are configured     The latest security updates from Windows Update are installed | i                                                                                                    |
|                                                                 | If you have to complete any of the preceding steps, cancel the wizard again.                                                                                                    | wizard, complete the steps, and then run the                                                                                                    |
|                                                                 | To continue, click Next.                                                                                                    |                                                                                                    |
|                                                                 | Skip this page by default                                                                                                    |                                                                                                    |
|                                                                 |                                                                                                    |                                                                                                    |
|                                                                 | < <u>P</u> revious                                                                                                    | Next > Install Cancel                                                                                                    |
|                                                                 |                                                                                                    |                                                                                                    |
| Add Roles Wizard                                                |                                                                                                    | ×                                                                                                    |
| Select Server Ro                                                | les                                                                                                    |                                                                                                    |
| Before You Begin<br>Server Roles                                | Select one or more roles to install on this server.<br>Roles:                                                                                                    | Description:                                                                                                    |
| DHCP Server<br>Network Connection Bindings<br>IPv4 DNS Settings | Active Directory Certificate Services     Active Directory Domain Services     Active Directory Federation Services     Active Directory Lightweight Directory Services             | Dynamic Host Configuration Protocol<br>(DHCP) Server enables you to<br>centrally configure, manage, and<br>provide temporary IP addresses and<br>related information for client |

Select Server Roles

Server Roles

DHCP Server

Network Connection Bindings

N=V4 DNIS Settings

DHCP Scopes

DHCP Stateless Mode

Progress

Results

Metwork Policy and Services

DHCP Server

Network Connection Bindings

DHCP Scopes

DHCP Stateless Mode

DHCP Server

DHCP Server

DHCP Server

DHCP Server

DHCP Scopes

DHCP Server

DHCP Server

DHCP Server

DHCP Server

DHCP Server

DHCP Server

DHCP Server

DHCP Server

DHCP Server

DHCP Server

DHCP Server

DHCP Server

DHCP Server

DHCP Server

DHCP Server

DHCP Server

DHCP Server

DHCP Server

DHCP Server

DHCP Server

DHCP Server

DHCP Server

DHCP Server

DHCP Server

DHCP Server

DHCP Server

DHCP Server

DHCP Server

DHCP Server

DHCP Server

DHCP Server

DHCP Server

DHCP Server

DHCP Server

DHCP Server

DHCP Server

DHCP Server

DHCP Server

DHCP Server

DHCP Server

DHCP Server

<t

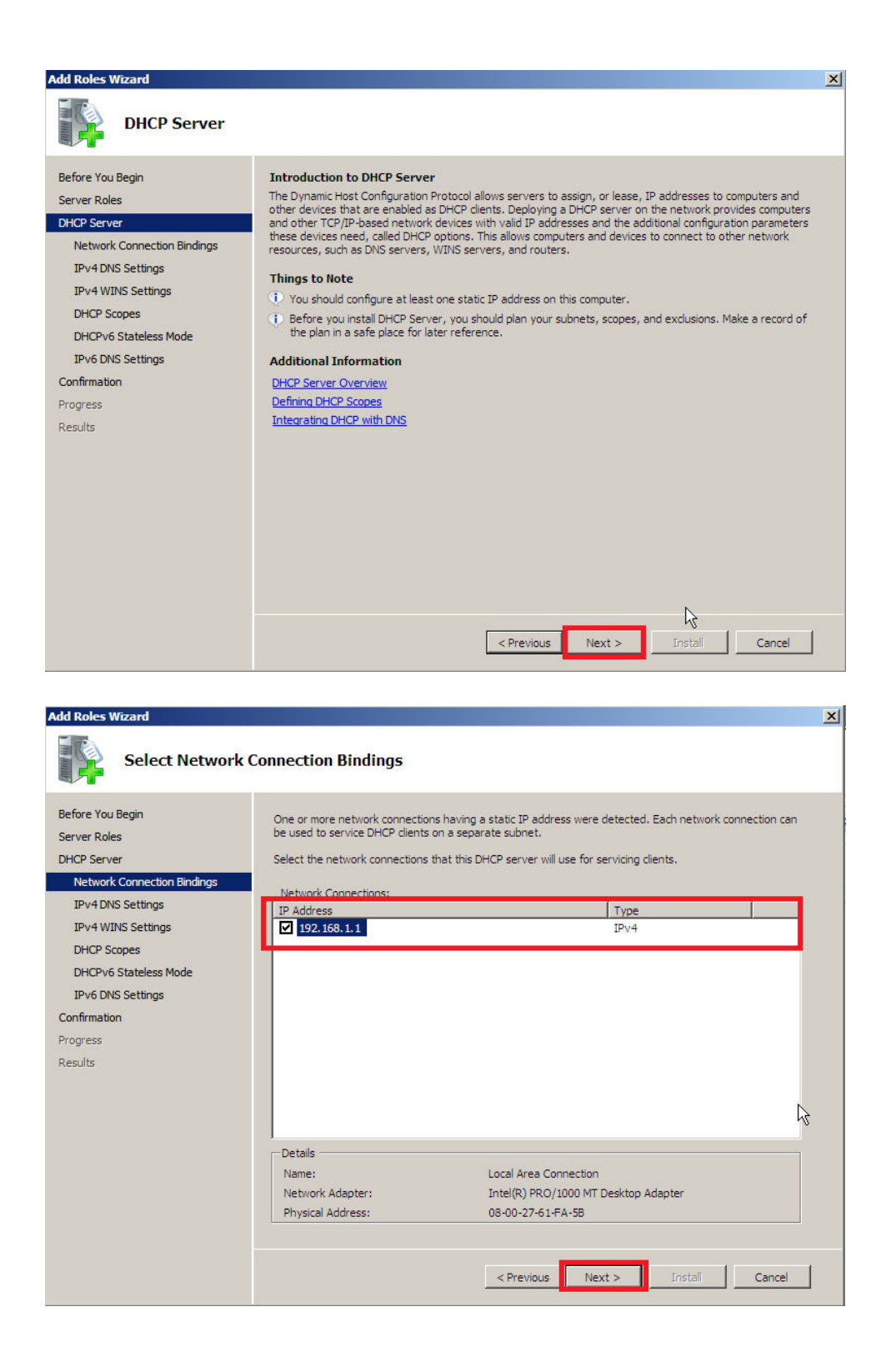

| Add Roles Wizard                                                                                                    | ×                                                                                                    |
|----------------------------------------------------------------------------------------------------|----------------------------------------------------------------------------------------------------|
|                                                                                                    | 20 - 0 - W                                                                                                    |
| Specify IPv4 DN                                                                                                    | S Server Settings                                                                                                    |
| Before You Begin<br>Server Roles<br>DHCP Server<br>Network Connection Bindings<br>IPv4 DNS Settings<br>IPv4 WINS Settings                   | When clients obtain an IP address from the DHCP server, they can be given DHCP options such as the IP addresses of DNS servers and the parent domain name. The settings you provide here will be applied to clients using IPv4. Specify the name of the parent domain that clients will use for name resolution. This domain will be used for all scopes you create on this DHCP server. Parent Domain: Latkme com |
| DHCP Scopes<br>DHCPv6 Stateless Mode<br>IPv6 DNS Settings<br>Confirmation<br>Progress<br>Results                                            | Specify the IP addresses of the DNS servers that clients will use for name resolution. These DNS servers will be used for all scopes you create on this DHCP server. Preferred DNS Server IPv4 Address: I92.168.1.2 Validate                                                                                                    |
|                                                                                                    | Alternate DNS Server IPv4 Address:<br>Validate                                                                                                    |
|                                                                                                    | < Previous Next > Install Cancel                                                                                                    |
| Add Roles Wizard                                                                                                    | ×                                                                                                    |
| Specify IPv4 WI                                                                                                    | INS Server Settings                                                                                                    |
| Before You Begin<br>Server Roles                                                                                                    | When clients obtain an IP address from the DHCP server, they can be given DHCP options such as the IP addresses of WINS servers. The settings you provide here will be applied to clients using IPv4.                                                                                                    |
| DHCP Server<br>Network Connection Bindings                                                                                                  | WINS is not required for applications on this network                                                                                                    |
| IPv4 DNS Settings<br>IPv4 WINS Settings<br>DHCP Scopes<br>DHCPv6 Stateless Mode<br>IPv6 DNS Settings<br>Confirmation<br>Progress<br>Results | WINS is required for applications on this network Specify the IP addresses of the WINS servers that dients will use for name resolution. These WINS servers Preferred WINS Server IP Address: Alternate WINS Server IP Address: More about WINS server settings                                                                                                    |
|                                                                                                    |                                                                                                    |
|                                                                                                    | CHICANUS INCKLOS BIOLON CONCEN                                                                                                    |

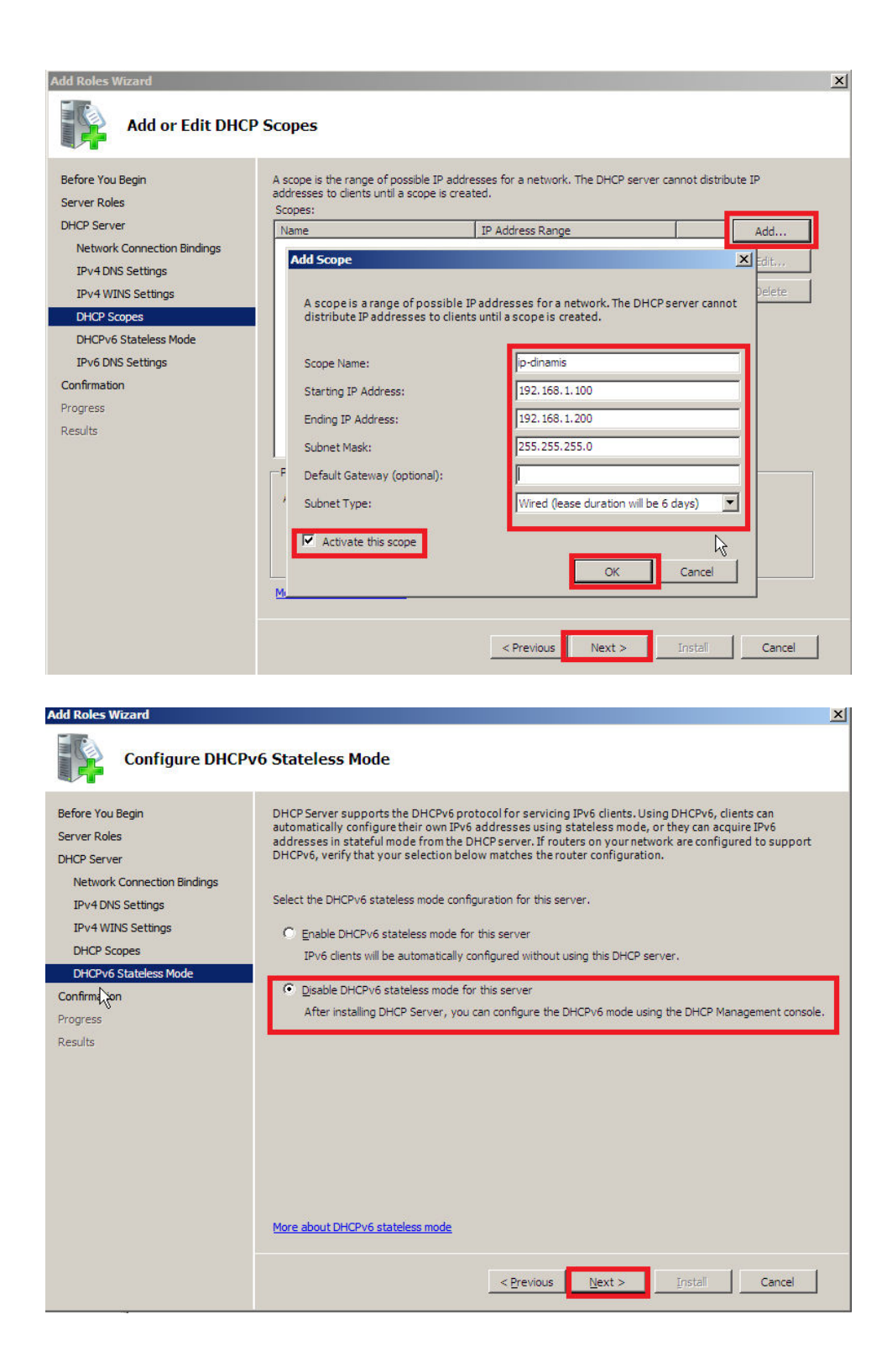

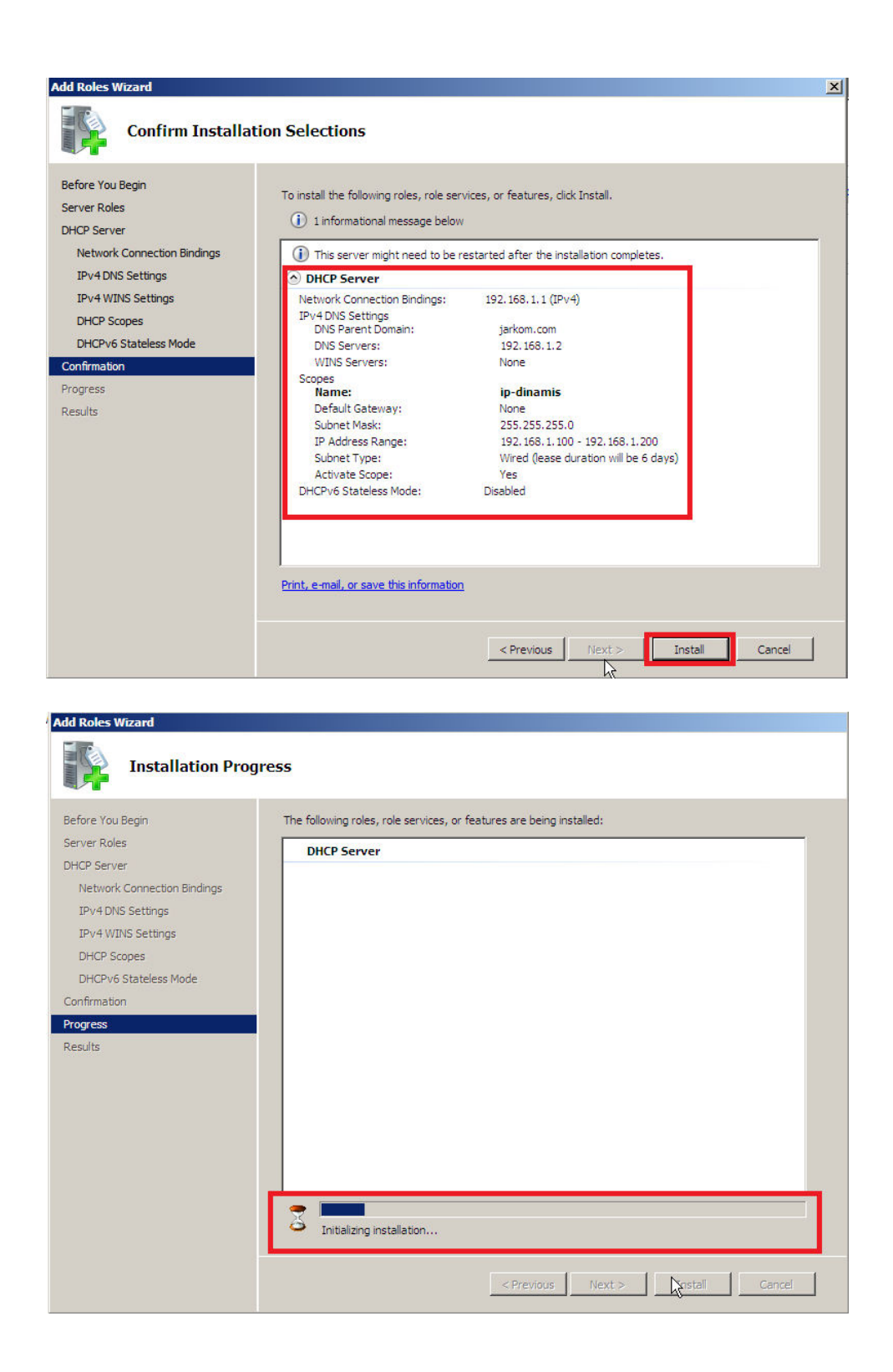

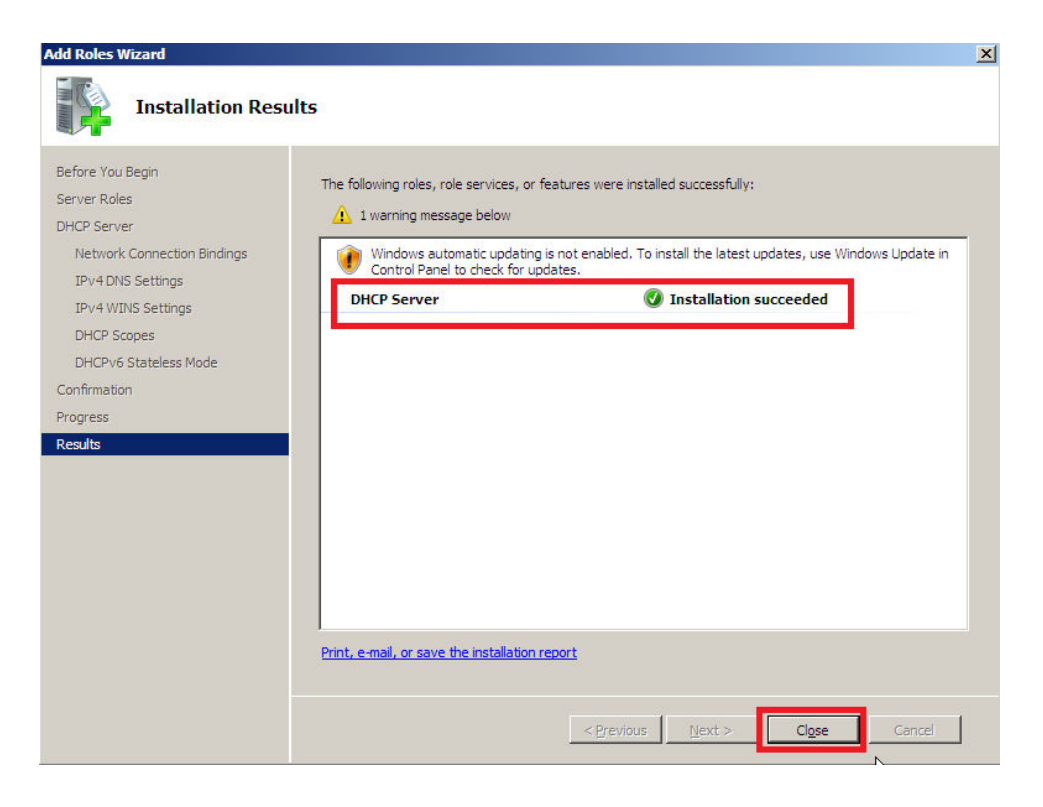

g. Pengaturan DHCP Server lebih lanjut dapat dilakukan melalui **Control Panel --- Administrative Tools --- DHCP** 

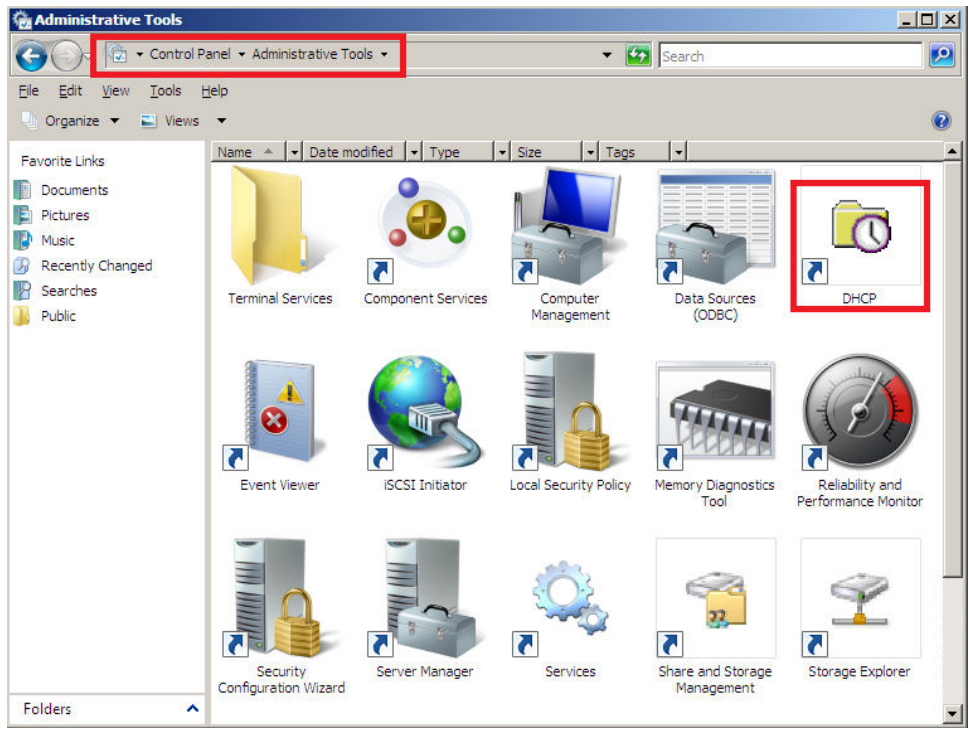

| LO DHCP                                                                                                    | N                |                  | _O×                       |
|----------------------------------------------------------------------------------------------------|------------------|------------------|---------------------------|
| <u>Eile Action View H</u> elp                                                                                                    | N                |                  |                           |
| 🗢 🔿 🖄 📅 🙆 🗟 🖥                                                                                                    | ≣   <del>×</del> |                  |                           |
|                                                                                                    | Address Pool     |                  |                           |
|                                                                                                    | Start IP Address | End IP Address   | Description               |
| (i) IPV     (ii) Address Pool     (iii) Address Pool     (iii) Address Leases     (iii) Reservations     (iii) Scope Options     (iii) Server Options     (iii) IPV6 | 192. 168. 1. 100 | 192, 168, 1, 200 | Address range for distrib |
| <u> </u>                                                                                                    | <b>▲</b>         |                  |                           |

3. Melakukan instalasi dan konfigurasi DNS Server pada Windows Server 2008

- a. Instalasi DNS Server melalui Server Manager (langkah detail sama dengan instalasi DHCP Server)
- b. Pengaturan DHCP Server lebih lanjut dapat dilakukan melalui **Control Panel --- Administrative Tools --- DNS**

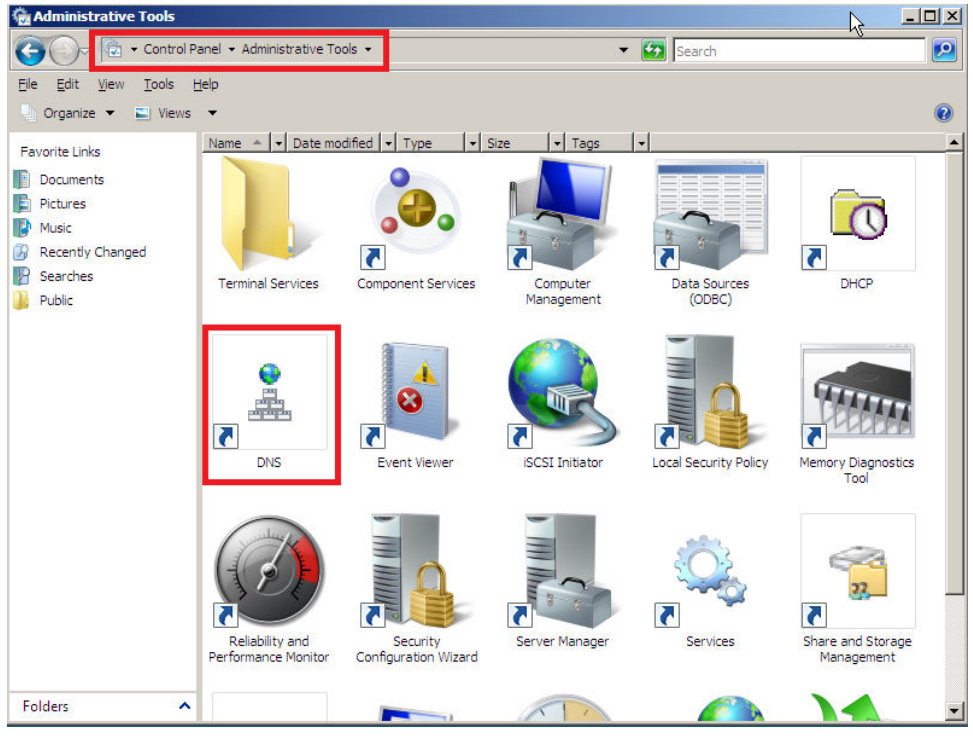

c. Buat Zone baru melalui Forward Lookup Zones --- New Zone ...

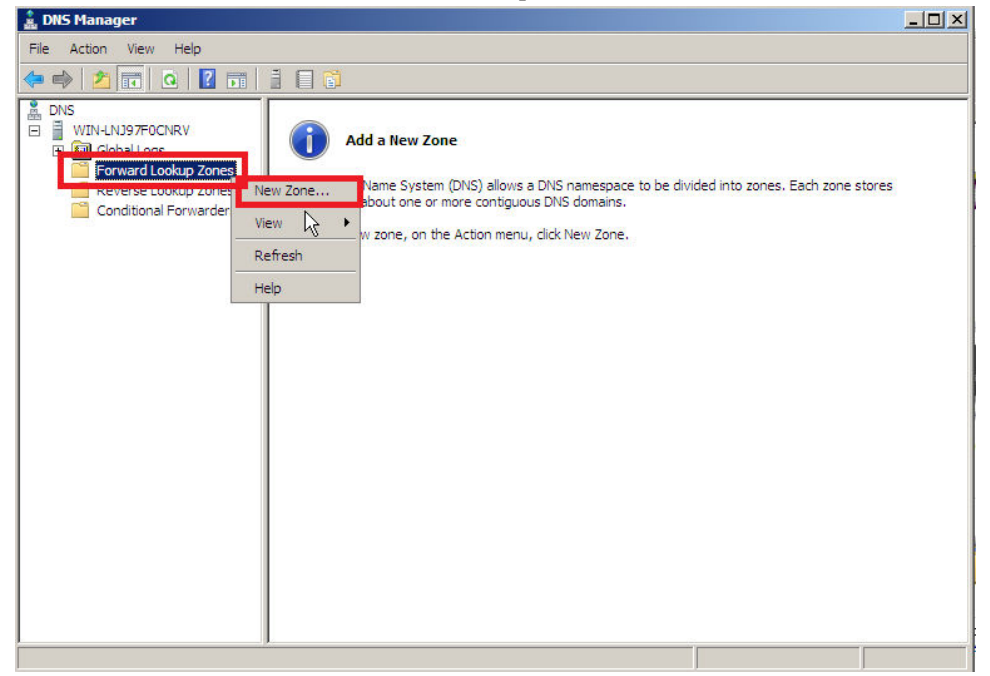

d. Ikuti New Zone Wizard

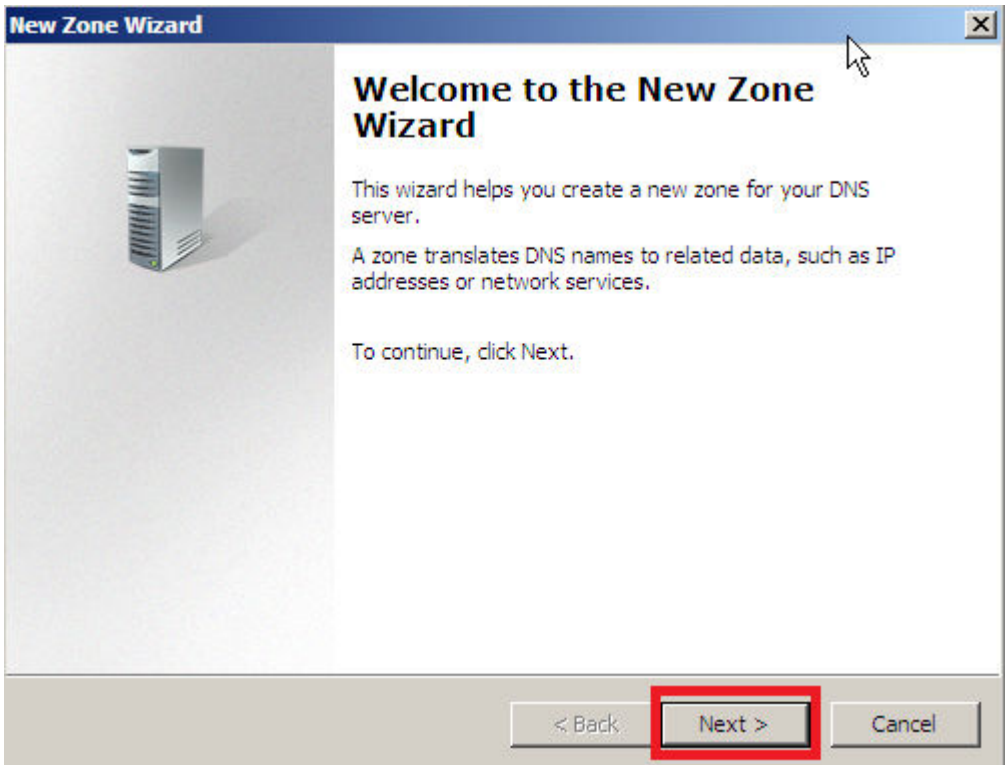

| <ul> <li>Type<br/>The DNS server supports various types of</li> <li>Select the type of zone you want to create</li> <li>Primary zone<br/>Creates a copy of a zone that can be u</li> <li>Secondary zone<br/>Creates a copy of a zone that exists or<br/>the processing load of primary servers</li> </ul> | zones and storage.<br>::<br>pdated directly on this serve                              | er.                                                   |
|----------------------------------------------------------------------------------------------------|----------------------------------------------------------------------------------------|-------------------------------------------------------|
| <ul> <li>Select the type of zone you want to create</li> <li>Primary zone<br/>Creates a copy of a zone that can be u</li> <li>Secondary zone<br/>Creates a copy of a zone that exists or<br/>the processing load of primary servers</li> </ul>                                                            | pdated directly on this serve                                                          | er.                                                   |
| <ul> <li>Primary zone<br/>Creates a copy of a zone that can be u</li> <li>Secondary zone<br/>Creates a copy of a zone that exists or<br/>the processing load of primary servers</li> </ul>                                                                                                    | pdated directly on this serve                                                          | er.                                                   |
| <ul> <li>Secondary zone</li> <li>Creates a copy of a zone that exists or<br/>the processing load of primary servers</li> </ul>                                                                                                    |                                                                                        |                                                       |
|                                                                                                    | another server. This optior<br>and provides fault tolerance                            | helps balance                                         |
| Stub zone<br>Creates a copy of a zone containing or<br>(SOA), and possibly glue Host (A) recor<br>authoritative for that zone.                                                                                                    | ly Name Server (NS), Start (<br>ds. A server containing a st                           | of Authority<br>ub zone is not                        |
| Store the zone in Active Directory (ava<br>controller)                                                                                                    | ilable only if DNS server is a                                                         | writeable domain                                      |
|                                                                                                    |                                                                                        |                                                       |
|                                                                                                    | < Back Next >                                                                          | Cance                                                 |
|                                                                                                    |                                                                                        |                                                       |
| one Wizard                                                                                                    |                                                                                        | _                                                     |
| <b>What is the name of the new zone?</b>                                                                                                    |                                                                                        | TH ANNOL                                              |
| The zone name specifies the portion of the<br>authoritative. It might be your organization<br>or a portion of the domain name (for exame<br>not the name of the DNS server.                                                                                                    | DNS namespace for which t<br>n's domain name (for exampl<br>ple, newzone.microsoft.com | his server is<br>e, microsoft.com<br>). The zone name |
| Zone name:                                                                                                    |                                                                                        | -                                                     |
| jarkom.com                                                                                                    |                                                                                        |                                                       |
|                                                                                                    |                                                                                        |                                                       |

| 20ne                   | Wizard                                                                                                    |
|------------------------|----------------------------------------------------------------------------------------------------|
| one<br>Yo              | File<br>ou can create a new zone file or use a file copied from another DNS server.                                                                                                    |
| Do<br>fro              | you want to create a new zone file or use an existing file that you have copied<br>om another DNS server?                                                                                                    |
| •                      | Create a new file with this file name:                                                                                                    |
| L                      | jarkom.com.dns                                                                                                    |
| C                      | Use this existing file:                                                                                                    |
|                        |                                                                                                    |
|                        | To use this existing file, ensure that it has been copied to the folder                                                                                                    |
|                        | soystem coers system 2 pins on and servery and a chertext                                                                                                    |
|                        |                                                                                                    |
|                        |                                                                                                    |
|                        | < <u>B</u> ack <u>N</u> ext > Cancel                                                                                                    |
|                        |                                                                                                    |
| Zon                    | e Wizard                                                                                                    |
| <b>yna</b><br>Ye<br>uj | mic Update<br>ou can specify that this DNS zone accepts secure, nonsecure, or no dynamic<br>pdates.                                                                                                    |
| D'<br>re               | ynamic updates enable DNS client computers to register and dynamically update their<br>source records with a DNS server whenever changes occur.                                                                                 |
| Se                     | elect the type of dynamic updates you want to allow:                                                                                                    |
|                        |                                                                                                    |
| C                      | Allow only secure dynamic updates (recommended for Active Directory) This option is available only for Active Directory-integrated zones.                                                                                       |
| 0                      | <ul> <li>Allow only secure dynamic updates (recommended for Active Directory)</li> <li>This option is available only for Active Directory-integrated zones.</li> <li>Allow both nonsecure and secure dynamic updates</li> </ul> |

This option is a significant security vulnerability because updates can be
 accepted from untrusted sources.

# Do not allow dynamic updates Dynamic updates of resource records are not accepted by this zone. You must update these records manually. < Back</td> Next >

| New Zone Wizard |                                                                                                    | ×           |
|-----------------|----------------------------------------------------------------------------------------------------|-------------|
|                 | Completing the New Zone Wiz                                                                                                    | ard         |
|                 | You have successfully completed the New Zone Wizard<br>specified the following settings:                                                         | l. You 🔓    |
|                 | Name: jarkom.com                                                                                                    |             |
|                 | Type: Standard Primary                                                                                                    |             |
|                 | Lookup type: Forward                                                                                                    |             |
|                 | ×                                                                                                    |             |
|                 | Note: You should now add records to the zone or ensu<br>that records are updated dynamically. You can then ve<br>name resolution using nslookup. | re<br>erify |
|                 | To close this wizard and create the new zone, click Fini                                                                                         | sh.         |
|                 | < Back Finish                                                                                                    | Cancel      |

e. Tambahkan Host Baru (A) dengan menu (klik kanan) pada layar Zone yang baru dibuat

| 🛔 DNS Manager                                                                                                    |                                                        |                                                                                                    |                 |                                                          |  |
|----------------------------------------------------------------------------------------------------|--------------------------------------------------------|----------------------------------------------------------------------------------------------------|-----------------|----------------------------------------------------------|--|
| File Action View Help                                                                                                   |                                                        |                                                                                                    |                 |                                                          |  |
| 듣 🐟   📶 🛅 🔂 😹 🛛                                                                                                    |                                                        |                                                                                                    |                 |                                                          |  |
| DNS   WIN-LNJ97F0CNRV   Global Logs   Forward Lookup Zones   jarkom.com   Reverse Lookup Zones   Conditional Forwarders | Name<br>(same as parent folde<br>(same as parent folde | Type           r)         Start of Authority           r)         Start of Authority           r)         Name Server (NS           Update Server Data File         Reload           New Host (A or AAAA)         New Alias (CNAME)           New Mail Exchanger (MX)         New Domain           New Delegation         Other New Records           All Tasks         Refresh           Export List         View           Arrange Icons         Line un Icons | (SOA)<br>)<br>• | Data<br>[1], win-Inj97f0cnrv., hostm<br>win-Inj97f0cnrv. |  |
|                                                                                                    | -                                                      | Properties<br>Help                                                                                                    | _               |                                                          |  |
|                                                                                                    | _                                                      | Properties<br>Help                                                                                                    | _               |                                                          |  |

| 🛔 DNS Manager                                                                                                    |                                                                                                    |                                                                                                    |                                                    |  |
|----------------------------------------------------------------------------------------------------|----------------------------------------------------------------------------------------------------|----------------------------------------------------------------------------------------------------|----------------------------------------------------|--|
| File Action View Help                                                                                             |                                                                                                    |                                                                                                    |                                                    |  |
|                                                                                                    |                                                                                                    |                                                                                                    |                                                    |  |
| DNS<br>DNS<br>Global Logs<br>Forward Lookup Zones<br>Sarkom.com<br>Reverse Lookup Zones<br>Conditional Forwarders | Name<br>(same as parent folder)<br>(same as parent folder)<br>New Ho<br>Name (<br>pc1<br>Fully q<br>pc1.jz<br>IP add<br>192.1 | Type<br>Start of Authority (SOA)<br>Name Server (NS)<br>st<br>(uses parent domain name if blank):<br>ualified domain name (FQDN):<br>arkom.com.<br>ress:<br>168.1.3<br>eate associated pointer (PTR) record | Data [1], win-Inj97f0cnrv., hostm win-Inj97f0cnrv. |  |
|                                                                                                    |                                                                                                    | Add <u>H</u> o                                                                                                    | Cancel                                             |  |
|                                                                                                    |                                                                                                    |                                                                                                    |                                                    |  |

f. Uji penambahan Host Baru dengan perintah **nslookup** ataupun **ping** 

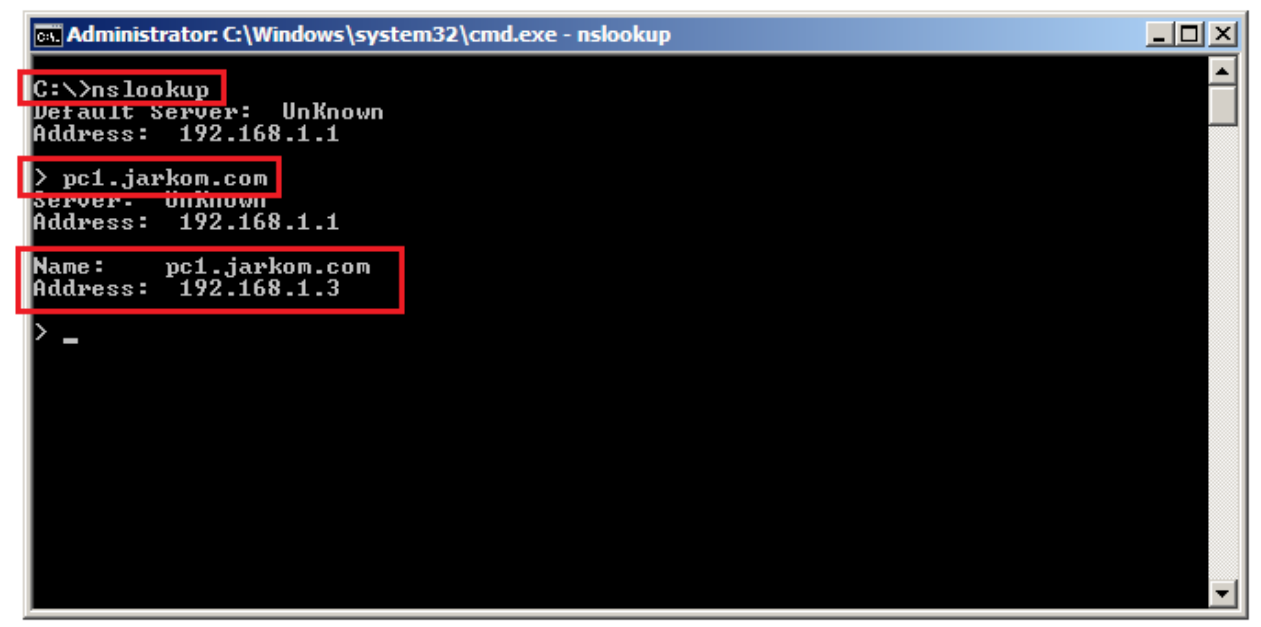